### Androidのメール設定

## アカウントの新規設定

STEP1 アプリヘアクセス [Gmail]アプリをタップします。

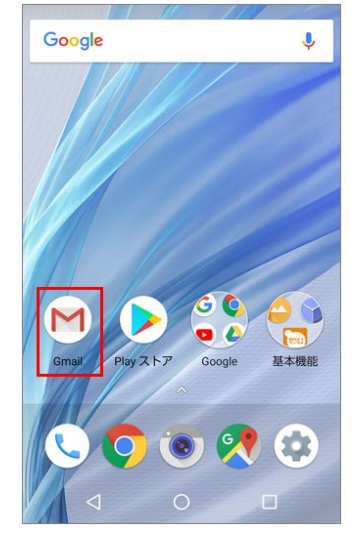

## STEP2 Gmailアプリ

Gmailの画面が表示されたら[OK]または[スキップ]をタップします。

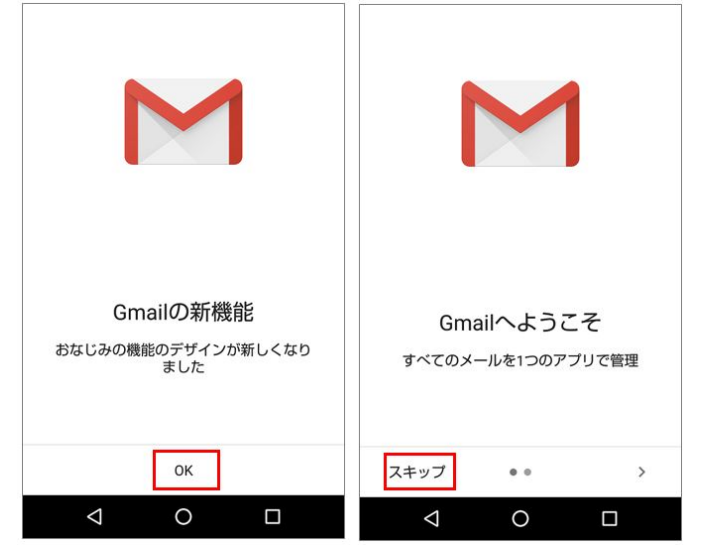

# STEP3 メールアドレスを追加

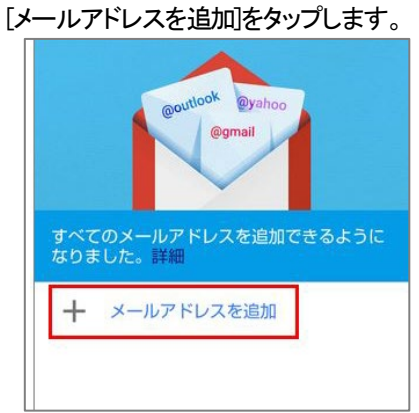

既にメールアドレスが登録されている場合は、左上の[三]部分をタップして、既存メールアドレス横のプルダウンをタップして[アカウントを 追加]をタップします。

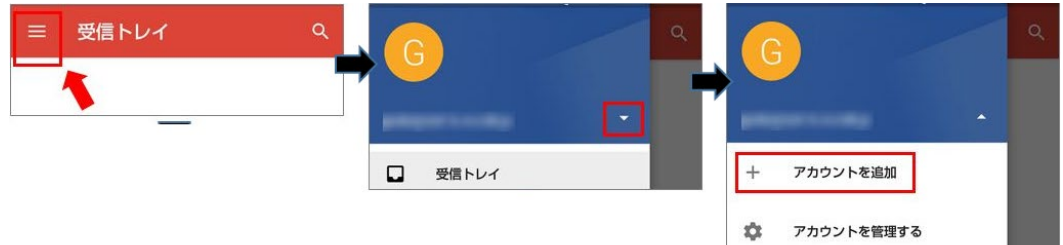

| STEP4 | メールのセットアップ |
|-------|------------|
| [その他] | を選択します。    |

| M<br>X- | ールのセットアップ              |
|---------|------------------------|
| G       | Google                 |
| 0       | Outlook, Hotmail, Live |
|         | Yahoo                  |
| E       | Exchange と Office 365  |
|         | その他                    |
|         |                        |
|         |                        |
|         | ⊲ 0 □                  |

### STEP5 メールアドレスの追加

登録するメールアドレスを追加し、[次へ]をタップします。

| M<br>メ-<br>×-л          | ール<br>ッ <del>ァ</del> ドに | <b>17</b> | ドレ<br>い |         | の追       | 宣加 |                        |     |   |
|-------------------------|-------------------------|-----------|---------|---------|----------|----|------------------------|-----|---|
| 手動 <sup>-1</sup><br>g V | セット<br>2<br>V 6         | ידש:<br>3 | 7       | 5<br>t  | 6<br>V 1 | 7  | 次へ<br>i <sup>8</sup> c | ) p | 0 |
| a                       | s                       | d         | f       | g       | 'n       | j  | k                      | 1   |   |
| ŧ                       | z                       | х         | С       | v       | b        | n  | m                      | ×   |   |
| ?1©                     | @                       |           | En      | glish ( | US)      |    |                        | 0   |   |
|                         | $\nabla$                | 6         |         | 0       |          |    |                        | 1   | 3 |

### STEP6 接続方式の選択

[POP3]または[IMAP]をタップします。

| M         |      |       |  |
|-----------|------|-------|--|
| このアカウント   | の種類を | 選択します |  |
| 個人用(POP3  |      |       |  |
| 個人用(IMAP) |      |       |  |
| Exchange  |      |       |  |

### STEP7 パスワードの設定

メールアドレスのパスワードを入力し、[次へ]をタップします。

| ij |       | 1.0 | . 18 | in g | 6 |   |   |
|----|-------|-----|------|------|---|---|---|
|    | <br>۲ |     |      |      |   | 8 |   |
|    |       |     |      |      |   |   |   |
|    |       |     |      | _ [  | , | 5 | 1 |

#### STEP 受信サーバーの設定

**IMAP** [サーバー]部分を確認または修正して[次へ]をタップします。

POP3 [サーバー]部分を確認または修正して、[サーバーから削除]の項目で[削除しない]または[受信トレイから削除したとき]を 選択して[次へ]をタップします。

※[サーバーからメールを削除]の項目の初期値は[受信トレイから削除したとき]に設定されています。 IMAP接続の場合 POP3接続の場合

| ►<br>受信サーバーの設定<br>ユーザー名<br>バスワード<br> | ビ     受信サーバーの設定     ユーザー名     バスワード     ・・・・・・     ・・・・・     サーバー     サーバー     サーバー     サーバー     サーバー |
|--------------------------------------|----------------------------------------------------------------------------------------------------|
|                                      | サーバーからメールを削除<br>削除しない<br>受信トレイから削除したとき                                                                |
|                                      |                                                                                                    |

### STEP9 受信サーバーの証明書の警告画面

SSL接続のセキュリティ証明書に関する警告が表示されますので、「詳細情報をタップします。 ※サーバーの証明書のドメイン名とご利用メールアドレスのドメイン名が異なるため、警告が表示されます。 ご利用サーバーは共用サーバーのため証明書のドメイン名は共用サーバー名でのご利用となり、問題はございません。

| M<br>受信サーバーの設定                                           |                                      |                        |  |  |  |  |
|----------------------------------------------------------|--------------------------------------|------------------------|--|--|--|--|
| <b>無効な証明</b><br>Gmail アブリて<br>のセキュリティ<br>ルが危険にさき<br>す。詳細 | 月書<br>ぎは、このメー,<br>そく保証できま<br>らされる可能性 | ルアドレス<br>せん。メー<br>がありま |  |  |  |  |
| 詳細情報                                                     | -                                    | 戻る                     |  |  |  |  |
| Q                                                        | 0                                    |                        |  |  |  |  |

### STEP10 受信サーバーの証明書の許可

証明書の情報が表示されますので、下までスクロールして[続行]をタップします。

| ← 証明書の情報                                                                             |                    |
|--------------------------------------------------------------------------------------|--------------------|
| <b>A</b>                                                                             |                    |
| 信頼性のない証明書                                                                            |                    |
| このエラーについてはメール プロバイダに<br>わせいただくか、 (5<br>ありません)をご使用ください。                               | お問い合<br>安全では       |
| サブジェクト:<br>発行元: i<br>有効期間の開始日:<br>有効期限:<br>現在の日付:<br>PEM エンコードされた証明書チェーン:<br>CE<br>E | -BEGIN<br>RTIFICAT |
|                                                                                      |                    |
|                                                                                      |                    |
|                                                                                      |                    |
|                                                                                      | ]                  |
| END CERTIFICATE                                                                      |                    |
| 続行                                                                                   |                    |
|                                                                                      |                    |

#### STEP11 送信サーバーの設定

[SMTPサーバー]の情報を確認または修正をして[次へ]をタップします。

| Μ                                                                                                    |      |    |           |
|----------------------------------------------------------------------------------------------------|------|----|-----------|
| 送信サー                                                                                                    | バーの設 | 定  |           |
| ログインが必要                                                                                                    |      |    | •         |
| ユーザー名                                                                                                    |      |    |           |
| And the second second s |      |    |           |
| バスワード<br>••••••                                                                                                    |      | 8  | ×         |
| SMTP サーバー                                                                                                    | 39   |    | . 1963290 |
| 51 S 38 9                                                                                                    | ]    |    | _         |
|                                                                                                    |      |    |           |
|                                                                                                    |      |    |           |
|                                                                                                    |      | 次~ |           |
| $\bigtriangledown$                                                                                                    | 0    |    |           |

#### STEP12 送信サーバーの証明書の警告画面

SSL接続のセキュリティ証明書に関する警告が表示されますので、「詳細情報をタップします。 ※サーバーの証明書のドメイン名とご利用メールアドレスのドメイン名が異なるため、警告が表示されます。 ご利用サーバーは共用サーバーのため証明書のドメイン名は共用サーバー名でのご利用となり、問題はございません。

| M<br>送信サーバーの設定                                     |                                 |                          |  |  |  |
|----------------------------------------------------|---------------------------------|--------------------------|--|--|--|
| 無効な証明<br>Gmail アブリでに<br>のセキュリティ<br>ルが危険にさら<br>す。詳細 | 書<br>は、このメー<br>を保証できま<br>される可能性 | ルアドレス<br>させん。メー<br>たがありま |  |  |  |
| 詳細情報                                               |                                 | 戻る                       |  |  |  |
| Þ                                                  | 0                               |                          |  |  |  |

#### STEP13 送信サーバーの証明書の許可 証明書の情報が表示されますので、下までスクロールして[続行]をタップします。

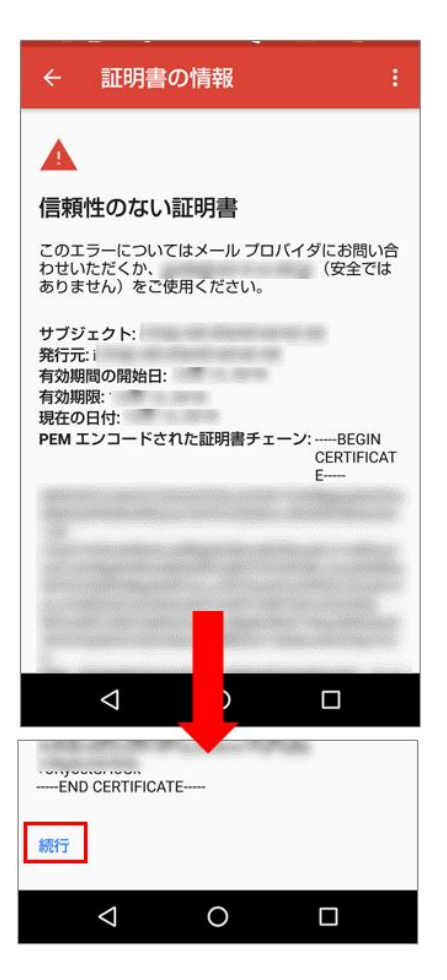

### STEP14 アカウントのオプション

オプションの設定を行います。同期頻度は、使用しない、15分毎、30分毎、1時間毎から選択できます。 IMAP接続の場合 POP3接続の場合

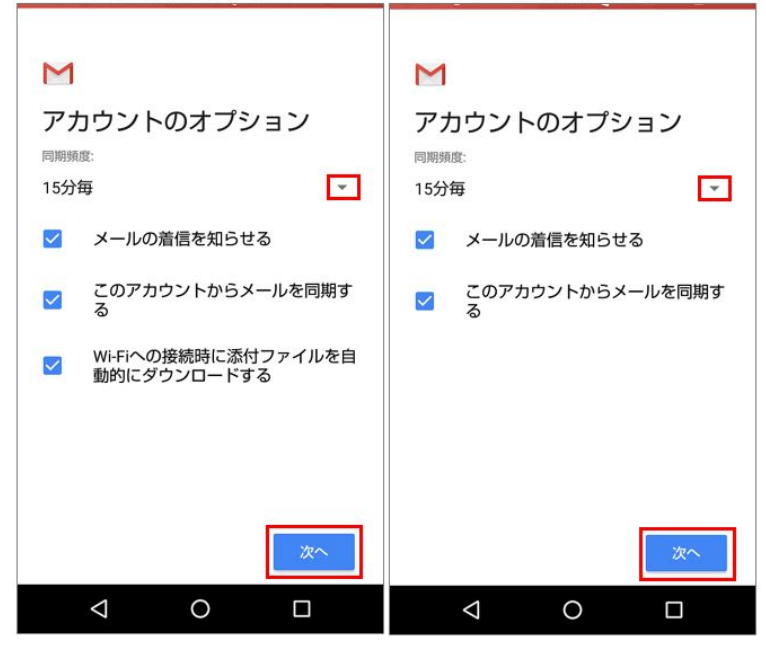

# STEP15 アカウント設定の完了

Γ

送信先に表示される名前を入力し、[次へ]をタップして終了です。

| M<br>アカウントの設定が完了しま<br>した。<br><sup>アカウント&amp; (省時可)</sup> |  |
|----------------------------------------------------------|--|
| 名前<br>送信メールに表示されます                                       |  |
| ×~                                                       |  |
| < 0 □                                                    |  |

| IMAP接続の場合                              | POP3接続の場合                              |
|----------------------------------------|----------------------------------------|
| ►<br>受信サーバーの設定<br>ユーザー名<br>「バスワード<br>  | M<br>受信サーバーの設定<br>ユーザー名<br>バスワード<br>   |
|                                        | サーバーからメールを削除<br>削除しない<br>受信トレイから削除したとき |
| —————————————————————————————————————— | ~ 次~                                   |
| ⊲ O □                                  | ⊲ O □                                  |

### アカウント設定の変更

### SETP1 設定画面

画面TOPから[設定]アイコンをタップします。または、画面上部から下にスライドして[設定]アイコンをタップします。

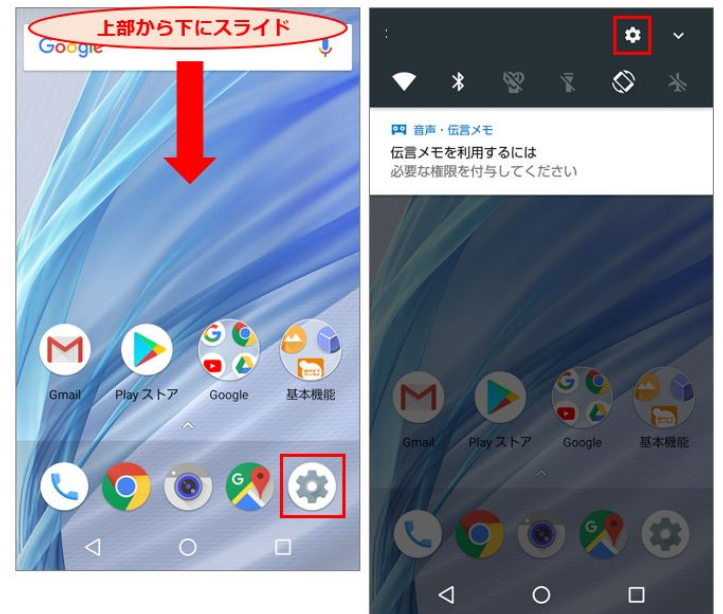

### STEP2 設定-アカウント

画面を下にスクロールして[アカウント]をタップします。

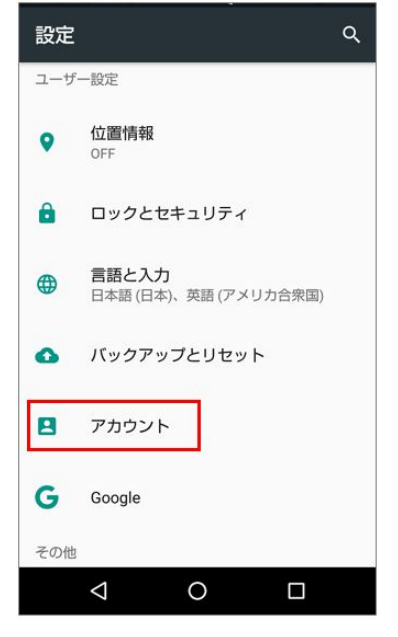

# STEP3 アカウントの選択1

登録してあるアカウント部分をタップします。

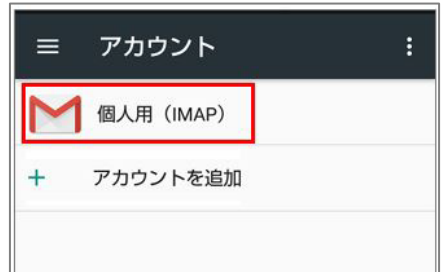

STEP4 アカウントの設定 [アカウントの設定]部分をタップします。

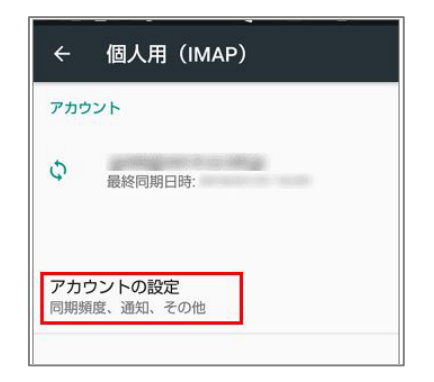

# STEP5 アカウントの選択2

| - |   |   | - |    |    |   |           |    |    | <b></b> |   |   |
|---|---|---|---|----|----|---|-----------|----|----|---------|---|---|
| Ż | 讨 | 象 | の | アナ | 55 | ン | <u>اہ</u> | とう | ッブ | しま      | す | 。 |

### STEP6アカウントの各項目

アカウント設定の詳細が表示されますので、変更したい部分をタップします。 受信サーバーおよび送信サーバーの設定項目は画面下部までスクロールします。

| ← 設定 :                           | ← 設定                                                |
|----------------------------------|-----------------------------------------------------|
| アカウント名                           | 添付ファイルのダウンロード Wi-Fi接続時に最近のメールの添付ファイル<br>を自動的にダウンロード |
| 名前<br>IMAP                       | 通知設定                                                |
| <b>署名</b><br>未設定                 | メール通知<br>メールの着信時に通知を送信                              |
| クイック返信<br>メールの作成時に頻繁に挿入する文章を編集する | <b>着信音の選択</b><br>端末の基本着信音(お知らせ音1(気づき))              |
| データ使用量                           | バイブレーション                                            |
| <b>画像</b><br>表示前に確認              | サーバー設定                                              |
| <b>同期頻度</b><br>15分毎              | 受信設定<br>ユーザー名、バスワード、その他の受信サーバー<br>設定                |
| メールを同期する<br>このアカウントのメールを同期       | 送信設定<br>ユーザー名、バスワード、その他の送信サーバー<br>設定                |
|                                  |                                                     |

| 受信設定画面詳細                                 | 送信設定画面詳細                                             |
|------------------------------------------|------------------------------------------------------|
| ← 設定 :                                   | < <u>- =n⇔</u> :                                     |
| 添 ユーザー名                                  | ールM ログインが必要<br>Wi-<br>をi                             |
| をE                                       | ユーザー名<br>通知                                          |
|                                          | ×- バスワード                                             |
| א-<br>ש−ו/-                              | ×                                                    |
| 着(                                       | VIII<br>SMTPサーバー                                     |
| π-ト<br>1ζ- 993                           | и.<br><sub>#-</sub> ь                                |
| サー セキュリティの種類                             | <del>y</del> - <u>465</u>                            |
| 受 SSL/TLS(証明書をすべて ▼<br>メールのセキュリティの保証なしのの | 受 <sub>セキュリティの種類</sub><br>ユー<br>設 SSL/TLS (証明書をすべて ▼ |
| 設 キャンセル 完了                               | 送 大学生 100                                            |
| 送信設定<br>ユーザー名、バスワード、その他の送信サーバーの<br>設定    | ユーギャンビル 元」の設定                                        |
| < 0 □                                    | < 0 □                                                |

設定の確認や修正後に[完了]をタップして終了です。

## アカウントの削除

### STEP1 設定画面

画面TOPから[設定]アイコンをタップします。または、画面上部から下にスライドして[設定]アイコンをタップします。

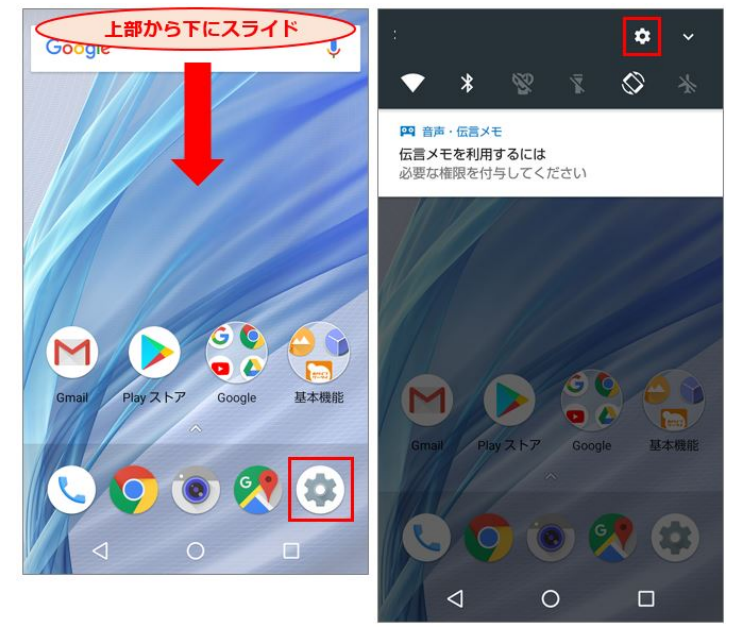

STEP2 設定-アカウント 画面を下にスクロールして[アカウント]をタップします。

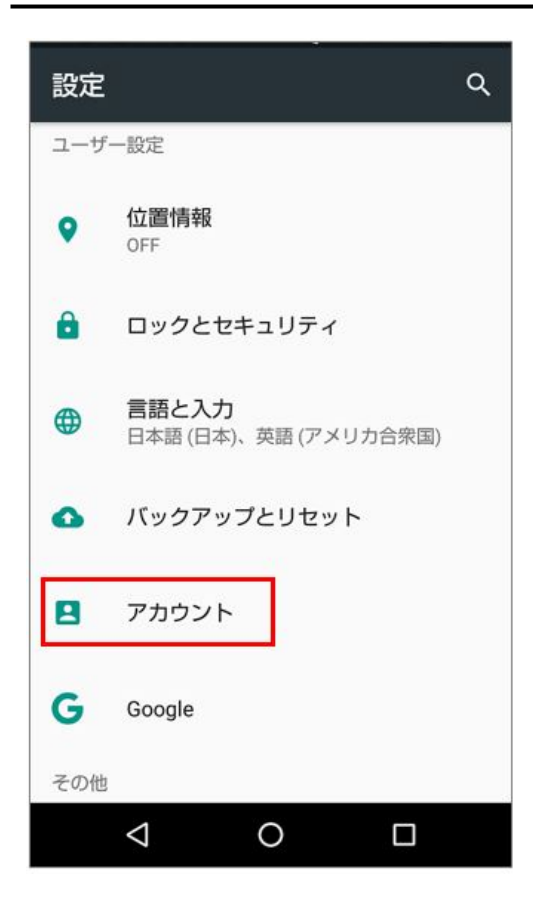

# STEP3 アカウントの選択1

登録してあるアカウント部分をタップします。 

| = | アカウント       | : |
|---|-------------|---|
| 2 | 1 個人用(IMAP) |   |
| + | アカウントを追加    |   |
|   |             |   |

# STEP4 アカウントの選択2

削除するアカウント部分をタップします。

| ÷                | 個人用(IMAP)                 |
|------------------|---------------------------|
| アカウ              | ント                        |
| φ                | 最終同期日時:                   |
| <b>アカ</b><br>同期数 | <b>ウントの設定</b><br>腹、通知、その他 |

右上のアイコンをタップし、[アカウントを削除]をタップします。

| ← 同期               | ÷        |
|--------------------|----------|
|                    |          |
| ← 同期               | 今すぐ同期    |
| M 個人用(IMA          | アカウントを削除 |
| メール<br>最終同期日時:     | •        |
|                    |          |
|                    |          |
|                    |          |
|                    |          |
|                    |          |
|                    |          |
| $\bigtriangledown$ | 0        |

## STEP6 アカウント削除の確認と削除

確認画面が表示されますので、削除するアカウントを確認の上、[アカウントを削除]をタップして削除完了です。

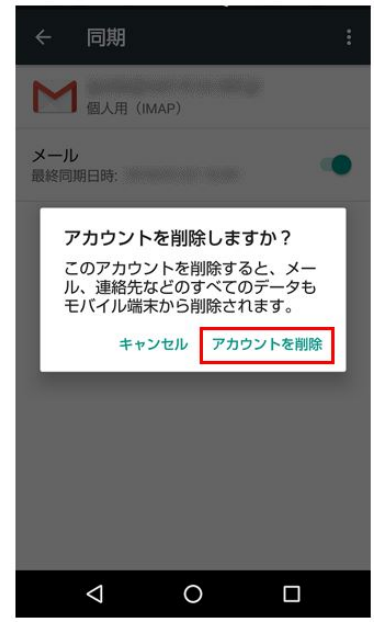